## かかりつけ連携手帳アプリ(決済機能)について

この機能は重度心身障碍者等に向けた医療費決済機能です。

QRコードを使用して、決済を行う事ができます。

手帳作成後に、利用者のQRコードを読み込むことで、手帳と利用者の紐付けを行います。

医療機関が持つ、決済用のQRコードを読み込むことによって、 医療機関を利用した際に決済を行う事ができます。

## ●アプリの操作方法

| ・初めて使うときには                     | P.2  |
|--------------------------------|------|
| ・QRコードでの支払いについて                | P.3  |
| ・支払い確認画面について                   | P.4  |
| <ul> <li>・決済処理結果について</li></ul> | P.5  |
| ・決済履歴について                      | P.6  |
| <ul> <li>・音声決済機能について</li></ul> | P.7  |
| ・音声決済ONの時の挙動について               | P.8  |
| ・音声聞き取り時の動作について                | P.9  |
| ・重心お知らせについて                    | P.10 |

## • 初めて使うときには

手帳作成の直後は、患者さんと重心決済利用者が紐付けされていません。 かかりつけ連携手帳アプリで作成した手帳に、「重度心身障害者医療費助成制度」 への申込みで発行された、利用者の情報を紐付けしましょう。

- 1. 「トップ」または「医療費」画面から「QRコード読取」をタップします。
- 2. QRコード読み込み画面で、発行されたQRコードを読み込ませます。
- 3. 「トップ」または「医療費」画面に遷移したらログイン成功です。

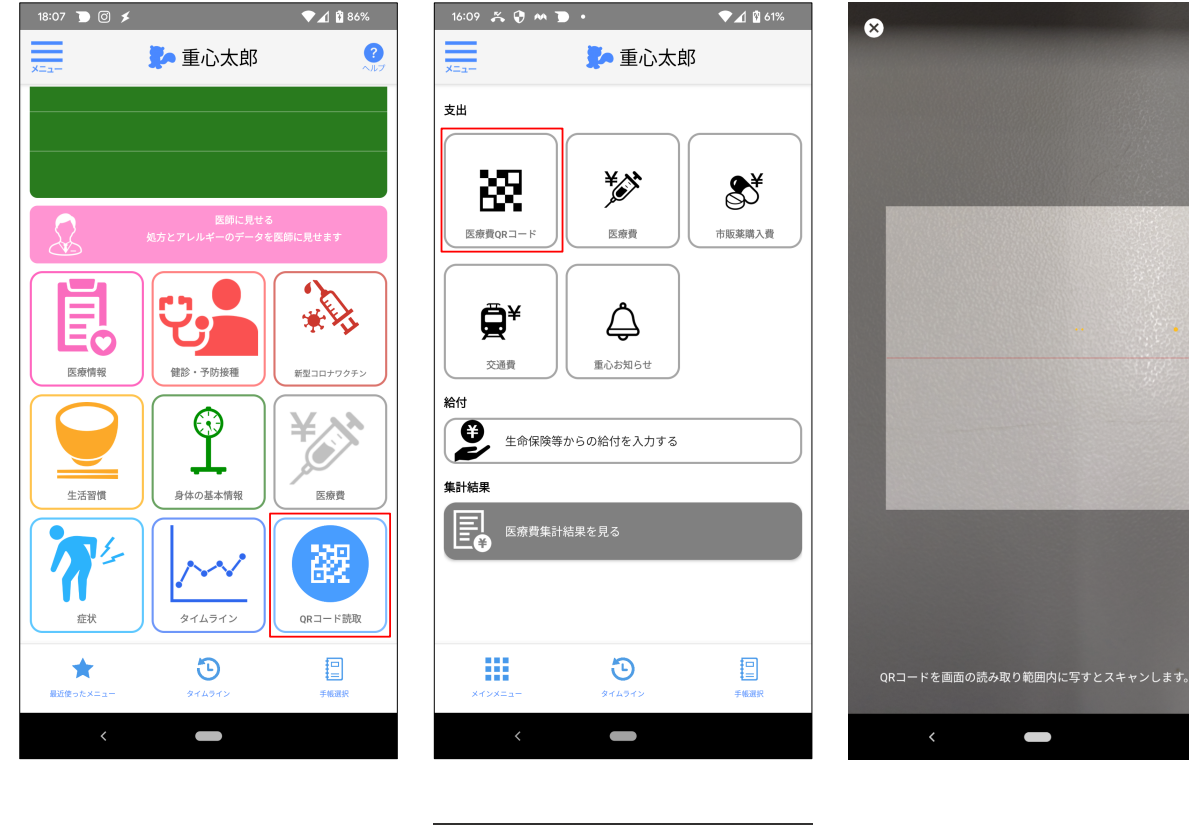

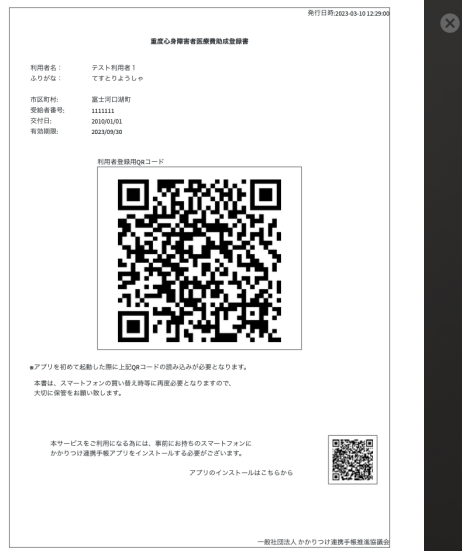

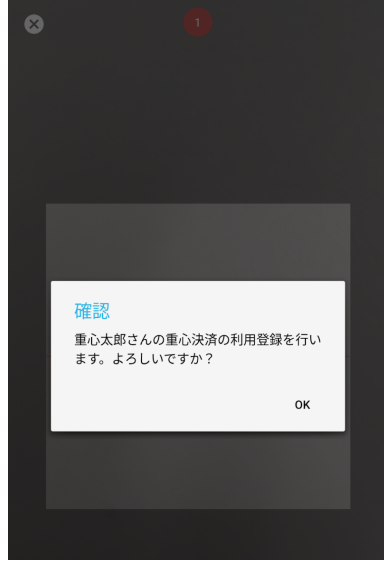

• QRコードでの支払いについて

医療機関側が提示するQRコードを読み込むことで、簡単に「後日引き落とし」での 支払いが行えます。

- 1. QRコードを読み込むと、受診日と支払い金額の入力画面に切り替わります。
- 2. 受診日は操作している当日を初期の値として表示しますが、カレンダーマー クから表示されるカレンダーで、日付を変更できます。
- 支払金額を入力して「支払金額を確認」をタップすると、確認画面へ遷移し ます。

※金額が0円の場合には、「支払金額を確認」がタップできません。 「戻る」をタップした場合、1つ前の画面に遷移します。

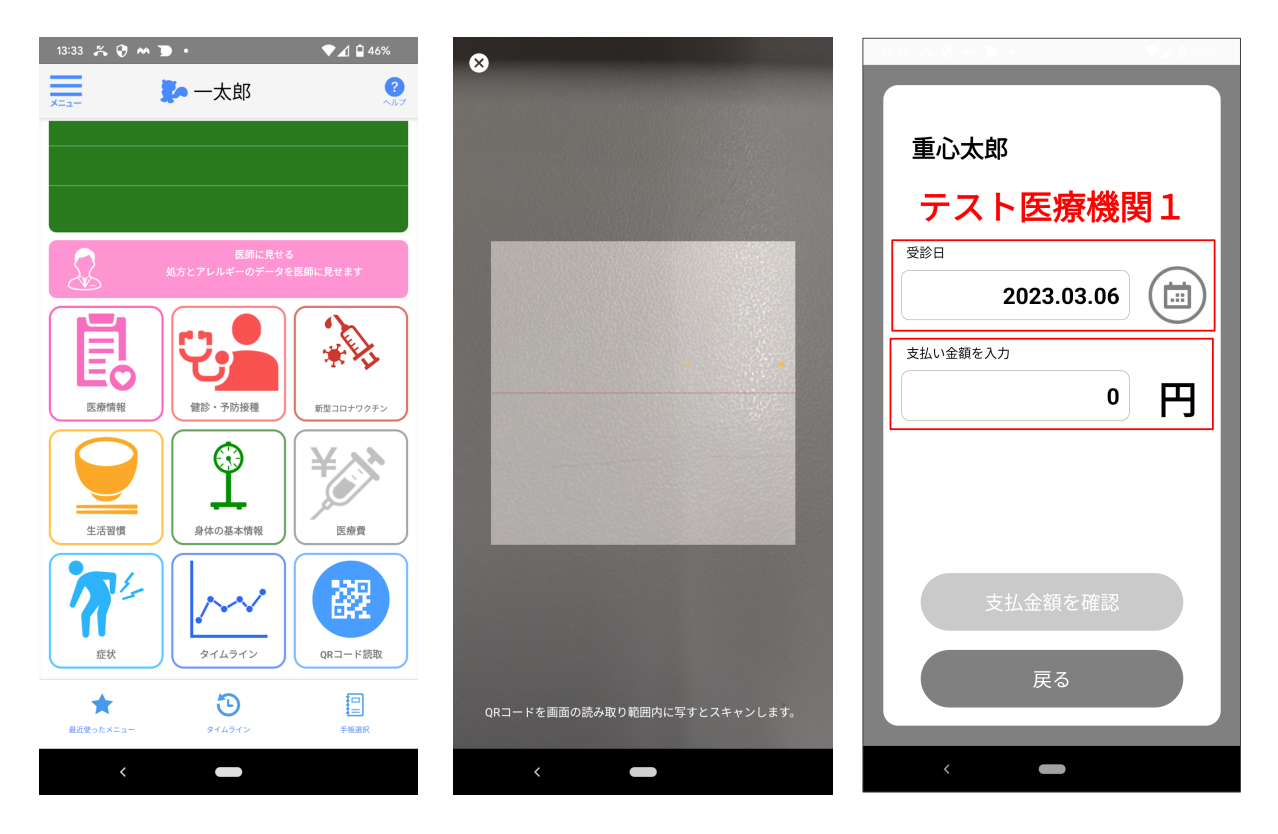

• 支払い確認画面について

支払い確認画面では、

- ・医療機関名
- ・入力した受診日
- ・入力した金額
- が、受付側に見えやすい様に、逆さに表示されるようになっています。
- 「支払いする」をタップすることで、決済処理が行われます。
   「戻る」をタップした場合、1つ前の画面に遷移します。

| ₩ 000'L                                                                                          |
|--------------------------------------------------------------------------------------------------|
| 5053.03.06 受影分                                                                                   |
| 0<br>0<br>1<br>2<br>2<br>2<br>2<br>2<br>2<br>2<br>2<br>2<br>2<br>2<br>2<br>2<br>2<br>2<br>2<br>2 |
| 医療機関にこの画面を<br>提示して下さい                                                                            |
| 支払いする                                                                                            |
| 戻る                                                                                               |
| <                                                                                                |

- 決済処理結果について
  - 決済が完了した場合は、決済完了の旨が記載されたダイアログが表示されます。
  - 決済が失敗した場合は、失敗した旨と、決済失敗の理由が記載されたダイア ログが表示されます。
  - 3. 「OK」をタップした場合、「トップ」または「医療費」画面(QRコード読 取ボタンを押した画面)に遷移します。

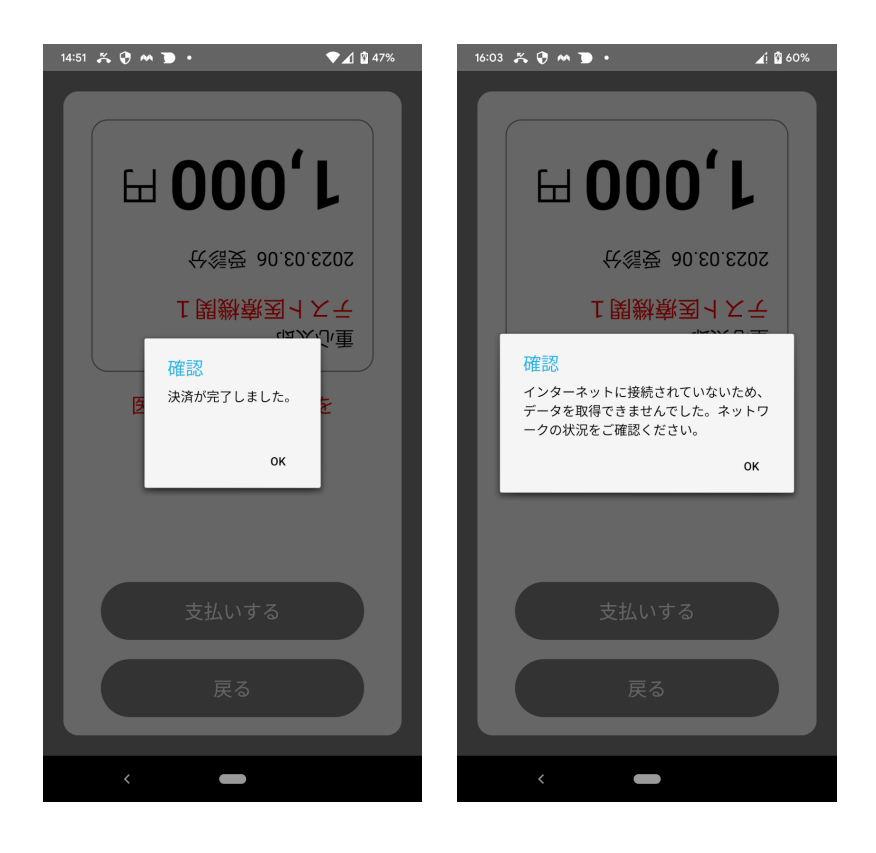

● 決済履歴について

重心決済を利用して決済した履歴は、日付、医療機関名、金額の情報を「医療費」 画面の下部で確認できます。

| 交通費 重心お知らせ                                                                                                    |         |
|----------------------------------------------------------------------------------------------------|---------|
| 給付                                                                                                    |         |
| 全命保険等からの給付を入力する                                                                                                    |         |
| 集計結果                                                                                                    |         |
| 医療費集計結果を見る                                                                                                    |         |
| 2023-03-06(月)重心医療費                                                                                                    | <       |
| テスト医療機関1                                                                                                    | 1,000 円 |
| تربح بربح المعالي المعالي معالي معالي م<br>معالي معالي م<br>معالي معالي معالي معالي معالي معالي معالي معالي معالي معالي معالي معالي معالي معالي معالي معالي معالي معالي معالي<br>معالي م | 手帳選択    |
| <                                                                                                    |         |

• 音声決済機能について

視覚障害者の方でも重心決済機能を利用出来るようにする為、音声で決済の実行操 作を行える様になっています。

初期設定では、音声決済機能はOFFになっています。

メニューの設定画面から、音声決済機能のON/OFFをいつでも切り替えできます。 ON/OFFの設定は、決済利用者毎にオンラインで管理されている為、端末を変更し たり、アプリを入れ直しても、利用者のQRコードを読み取った時に、設定が引き継 がれます。

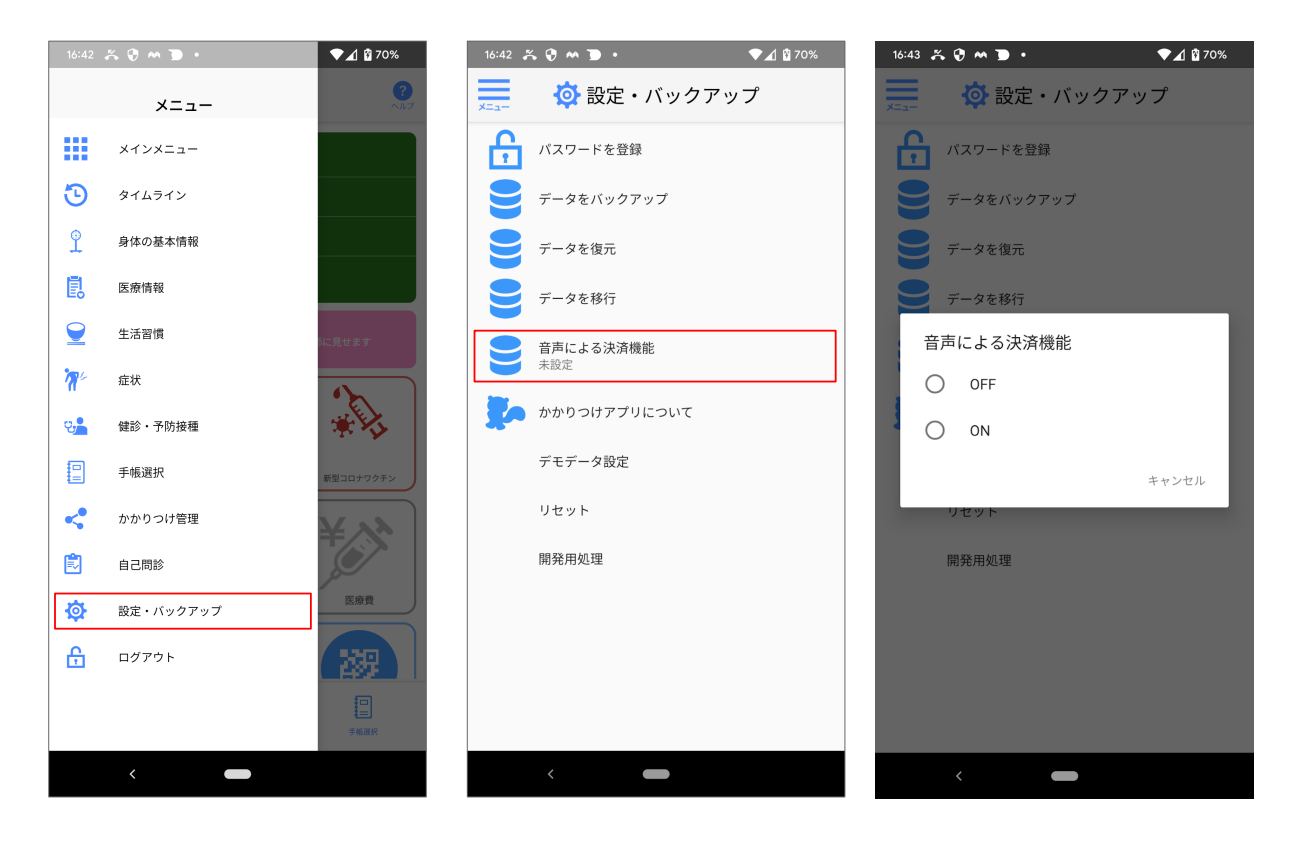

• 音声決済ONの時の挙動について

音声決済機能がONになっている時は、以下のタイミングで音声ガイダンスが流れます。

- ・かかりつけ連携アプリを起動した時
- ・支払い確認画面で「音声決済スタートボタン」をタップした時
- ・音声決済を実行した時
- ・音声決済をキャンセルした時
- ・音声聞き取りの待ち時間中に音声が聞き取れなかった時

支払い確認画面の音声決済スタートボタンをタップ後、音声ガイダンスに従って、 所定の言葉を話すことで、決済の実行、キャンセルを操作できます。

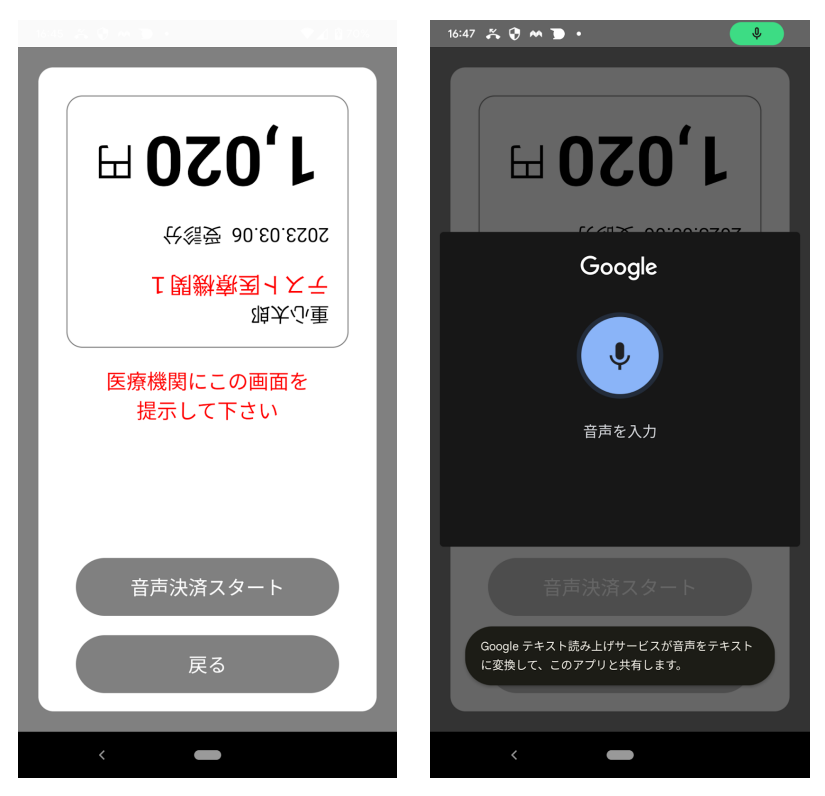

- 音声聞き取り時の動作について
  - 聞き取りをした音声が「決済する」という単語と判断した場合、音声決済処 理を実行します。
  - 聞き取りをした音声が「決済する」以外の単語と判断した場合、音声決済を キャンセルします。
  - 一定の聞き取り時間中に音声が聞き取れなかった時、聞き取り失敗の旨の
     メッセージを表示します。

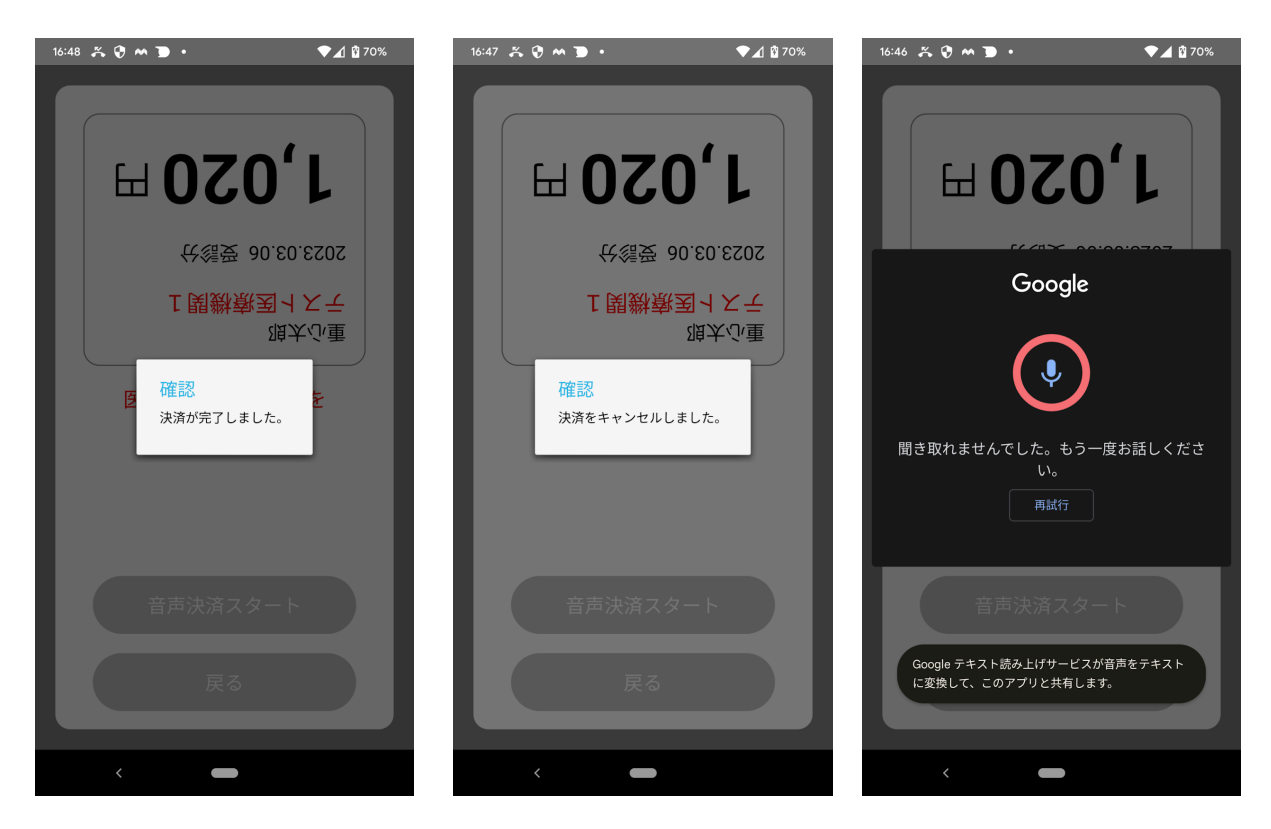

• 重心お知らせについて

お知らせの一覧が表示されます。お知らせの内容の例としては、アプリのアップ デートのお知らせや、後日引き落としが不成立だった際の通知などがあります。お 知らせのタイトルをタップすることで、そのお知らせの詳細を確認することができ ます。

- 1. 医療費画面から「重心お知らせ」をタップします
- 2. お知らせの一覧が表示されます
- 3. 詳細を確認したいお知らせの、タイトル部分をタップします。
- 4. お知らせの詳細が表示されます

| 12:13 🖪 🏔 🐌 🞯 • 💎 🖈 🕅 🛱 76% | 1835 @ A D @ · ◆▲ 9748                     | 11:36 🗏 🐥 🗩 🕢 · · · · · · · · · · · · · · · · · ·                                                 |
|-----------------------------|--------------------------------------------|---------------------------------------------------------------------------------------------------|
| 📃 🔊 重心太郎                    | × お知らせ                                     | × お知らせ                                                                                            |
| 支援                          | 引き落とし不成立のお知らせ          2022-11-22 19:02:17 | く<br>月1を落とし不成立のお知らせ<br>2022-11-221902:17  ご登録口座からの、医療費の引き落としが完了できま<br>なってした。○月×日に再度引き落としを実施いたらまま。 |
|                             | <                                          | <                                                                                                 |